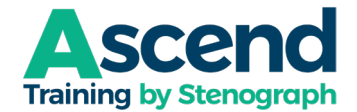

# How to Manage Your Ascend Subscription

## Sign into your account on the website: <u>https://ascend.stenograph.com/sign\_in</u>.

**TIP:** It is faster, easier, and more reliable to manage your subscription and purchases from the website than from the Mighty Networks app on your phone or tablet.

### How to check the current status of your subscription:

- 1. Click your **Profile Icon**. (This may appear as a generic person surrounded by a dotted-line circle or as an image you selected). If you point to the icon and hover over it, it will say, "View Your Stuff.")
- 2. Click Your Plans and Purchases.

The price of your subscription (not including applicable taxes) and the date scheduled for the next payment are listed.

#### **IMPORTANT NOTE: All memberships auto-renew.**

If you have a monthly subscription, it will auto-renew on the same date each month. For example, if your first payment is on January 29, 2025, your auto-renewals will be on February 29, March 29, etc. If you have an annual subscription, it will auto-renew on the anniversary of your first payment, e.g., if your first payment was on January 29, 2025, your auto-renewal takes place on January 29, 2026.

If you wish to cancel your membership, <u>you must cancel your account before autorenewal</u>. Requests for refunds due to autorenewal will not be considered more than **seven** (7) calendar days post autorenewal.

### How to cancel your subscription:

- 1. Click your **Profile Icon**.
- 2. Click Your Plans and Purchases.
- 3. Click the name of your current subscription plan, listed under Active Subscriptions.
- 4. In the *Plan Details* section, click the **Cancel Subscription** button.

**NOTE**: If you are currently in the 30-day trial period, your account will be canceled/deactivated immediately, and your credit card will not be charged. If you have made one or more payments, your account will be canceled/deactivated at the end of your current payment period, and you will not be charged again.

### How to change your credit card or billing address:

- 1. Click your **Profile Icon**.
- 2. Click Your Plans and Purchases.
- 3. Click the name of your current subscription plan, listed under Active Subscriptions.
- 4. Under Billing Information, click Manage Billing Information.
- 5. To change your billing address, click the green Edit Address button.
- 6. To change your credit card, do <u>one of the following:</u>
  - a. To update an existing credit card, click Edit Card.
  - b. To replace the current card with a different card, click **Replace Card**.

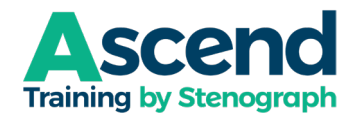

## How to get a copy of an Ascend Invoice:

- 1. Click your **Profile Icon**.
- 2. Click Your Plans and Purchases.
- 3. Click the name of your current subscription plan, listed under Active Subscriptions
- 4. Under *Invoices*, click the **View Invoice** button for the specific invoice you want to view or print. A PDF file will be saved to your Downloads folder. You can click the *Open file* link to view the PDF immediately.

## How to change from monthly to annual or annual to monthly:

- 1. Click your **Profile Icon**.
- 2. Click Your Plans and Purchases.
- 3. Click the name of your current subscription plan, listed under Active Subscriptions.
- 4. Click Switch to Annual Subscription or Switch to Monthly Subscription.
  - NOTE: This option will not be available if you are enjoying your 30-day free trial. You will
    not be able to change the plan until the free trial ends. Contact Cindi Lynch
    at <u>clynch@stenograph.com</u> <u>before</u> your free trial ends. She will provide you with the
    correct link to sign up for the plan you prefer.

### How to move to a different plan:

If you reinstated Edge or if you have changed roles in the industry (e.g., you graduate from school and are now a working professional; you retired from reporting and are now a court reporting instructor or scopist) and you want to switch to the correct rate before your next autorenewal, send an email to <u>clynch@stenograph.com</u> with your name, the email address you use for Ascend, and what change is requested. Cindi Lynch will confirm your eligibility for the appropriate plan, and send you a link.